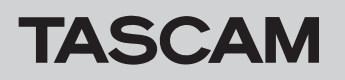

# ファームウェアバージョンの確認

ファームウェアアップデート作業前に、お手持ちのSD-20Mのファームウェアバージョンを確認します。

- 1. 本体の電源を入れてください。
- メニュー 画面の システムバージョン 項目を選択し、MULTI JOGダイヤルを押します。
   システムバージョン 画面に現在のシステムファームウェアの

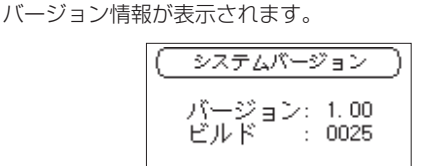

### ここで表示される「バージョン」が、これからアップデート しようとしているファームウェアバージョンと同じ、または新 しい場合はアップデートの必要はありません。

#### メモ

詳しくは、SD-20Mの取扱説明書「第7章 各種設定および情報 表示」の「システム情報を見る」を参照ください。

## ファームウェアアップデート手順

#### 注意

ファームウェアアップデートは、付属の専用ACアダプター (TASCAM PS-P1220E) から電源が供給されている状態で 行ってください。

- TASCAMのウェブサイト(https://tascam.jp/jp/)より最 新のファームウェアをダウンロードします。 ダウンロードを行ったファイルがZIP形式等の圧縮ファイルの 場合は解凍してください。
- 2. パソコンにSD-20MでフォーマットしたSDカードを挿入して ください。
- ダウンロードしたファームウェア(V1.02の場合は、SD-20M\_B0060.102)をSD CARDの《UTILITY》フォルダー にコピーします。
- **4.** コピーが終わったら、パソコンからSDカードを抜いてください。
- 5. SDカードをSD-20Mに挿入してください。
- STOP/HOME [■] ボタン/ PLAY [▶] ボタン/ RECORD
  [●] ボタンを同時に押しながら、本体の電源を入れます。
  本体がアップデートモードで起動し、PROGRAM UPDATE 画面に
  アップデート用ファイルが表示されます。

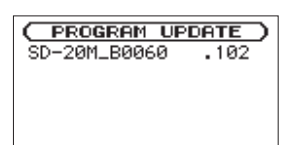

#### 注意

- PROGRAM UPDATE 画面が表示されないときは一旦電源を切り、 STOP/HOME [■] ボタン/ PLAY [▶] ボタン/ RECORD
   [●] ボタンを同時に押しながら、本体の電源を入れてください。
   STOP/HOME [■] ボタン/ PLAY [▶] ボタン/ RECORD
   [●] ボタンは、PROGRAM UPDATE 画面が表示されるまでしっかり 押し続けてください。
- Macから本機の《UTILITY》フォルダーにファームウェアをコ ピーした場合、ファームウェアのほかにファームウェアの名前 の先頭に「.\_」がついたファイルが表示されることがあります。
   先頭に「.\_」のついていないファイルを選択してください。

### メモ

- この画面には、本機の《UTILITY》フォルダー内にあるファームウェアアップデート用のファイルがリスト表示されます。
  手順3.でコピーされたファームウェアも表示されます。
  アップデート用のファイルが無い場合は、「ファイルがありません」と表示されます。
- 画面は一例で、実際の表示とは異なります。
- ファームウェアをMULTI JOGダイヤルを回して選択(反転表示)し、MULTI JOGダイヤルを押してください。 以下の画面が表示されます。

(PROGRAM UPDATE) SD-20M\_B0060 .102 1.01 → 1.02 Are you sure?

左側に現在のバージョン、右側にアップデートするバージョン ナンバーが表示されます。

#### メモ

画面は表示例で、実際の表示とは異なります。

- 8. MULTI JOGダイヤルを押すと、アップデートを開始します。
- 9. アップデートが終了すると画面下に「アップデート完了」と 表示した後、自動的に電源が切れますので、再度電源を入れて ください。
- 10.「ファームウェアバージョンの確認」を参照して「 パージョン 」が最新のファームウェアとなっていることを確認してくださ い。

以上で本機のアップデート作業は終了です。

**11.** パソコンにSDカードを挿入して、**《UTILITY》**フォルダー内 にあるファームウェアアップデート用ファイルを削除してく ださい。